### **User Instructions**

# Softphone

## gTalk<sup>®</sup> PBX – Business Phone Service

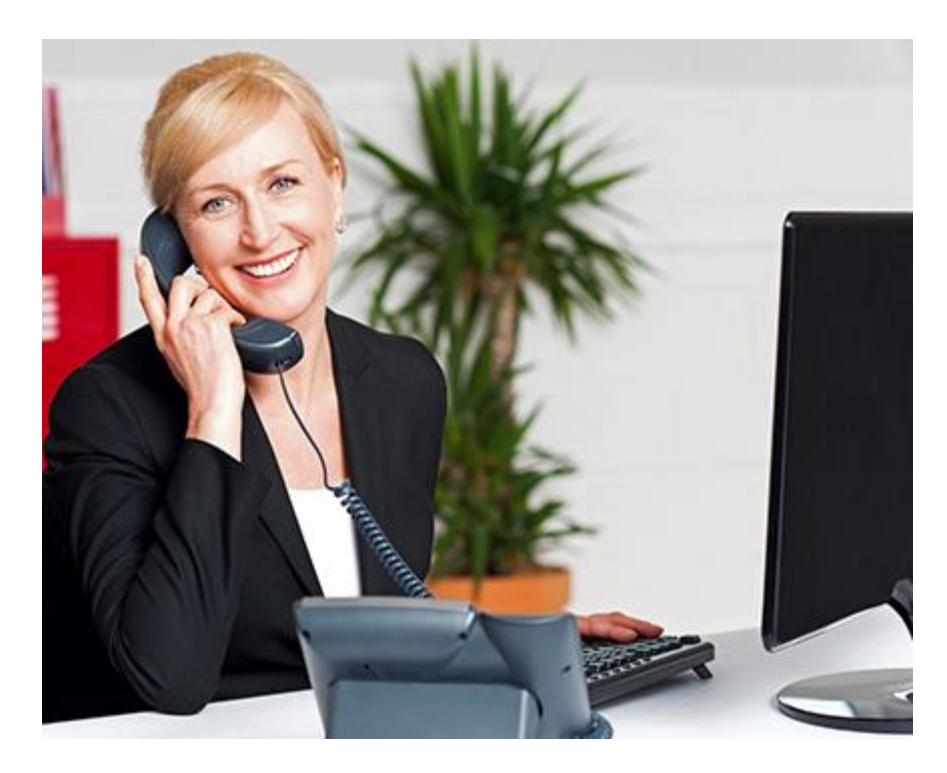

Updated 1.0.0 April 2020 Softphone (softphone) User Instructions

© 2020 Genusys Inc. All rights reserved | gTalk<sup>®</sup> PBX, www.gtalkpbx.com | (214) 593-1004 1

### **Copyright Notice**

Copyright © 2020 gTalk® PBX. All rights reserved. This documentation is proprietary to Genusys Inc. This publication is for distribution under gTalk<sup>®</sup> license agreement only. Genusys reserves the right to make changes to this document without prior notice.

#### Service Mark

gTalk<sup>®</sup> logo is a USPTO registered service mark of Genusys Inc., 209 State Highway 121 Bypass, Suite 31, Lewisville, TX 75067, USA.

**1. Introduction:** Softphone is a Windows-based application that can be used by a gTalk<sup>®</sup> PBX User/Agent instead of a physical IP Phone set. A registered IP Phone set or a Softphone represents a PBX 'Extension'. So, <u>either an IP Phone set or a Softphone can be registered as an extension at any given point in time</u>. The Softphone must be installed in the user's PC.

2. Download and install (if not already installed in your computer) **dotNetFx35setup.exe** (.Net 3.5) from <u>https://www.microsoft.com/en-us/download/confirmation.aspx?id=21</u>

**3.** Installation Process of gTalk<sup>®</sup> PBX Softphone: Download the softphone from the link <u>https://softphone.gplex.com/pbx</u>. Thereafter follow standard software installation process to install the Softphone on User/Agent laptop or desktop computer.

**4.** Three Steps to Start Using the Softphone: Once installed, (i) Open the Softphone (ii) Dial the 'Activation Code' along with extension number, (iii) Restart the Softphone.

*Note:* Ask your PBX administrator/supervisor for the (i) Activation Code and (ii) your extension number.

**4.1. Open the Softphone:** After installing open the Softphone. Shown below is the image of opened Softphone on your screen with a **Green** bar both at the top and bottom of the 'Menu Option block' seen on the right. At this time the Softphone is in the '**Init** mode'. Both the two green bars and the word '**Init'** seen on the right means the Softphone is ready to work for your PBX system.

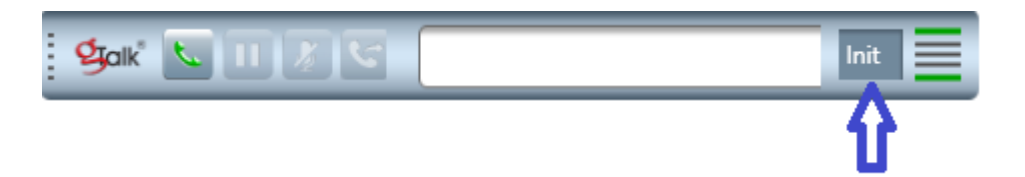

**4.2. Dial the Activation Code:** Dial the Activation Code along with your Extension Number. For example, if your Activation Code is \*04893 and your Extension Number is 901 then type in \*04893901 on the Softphone (as shown below) and press 'Enter' on the keyboard.

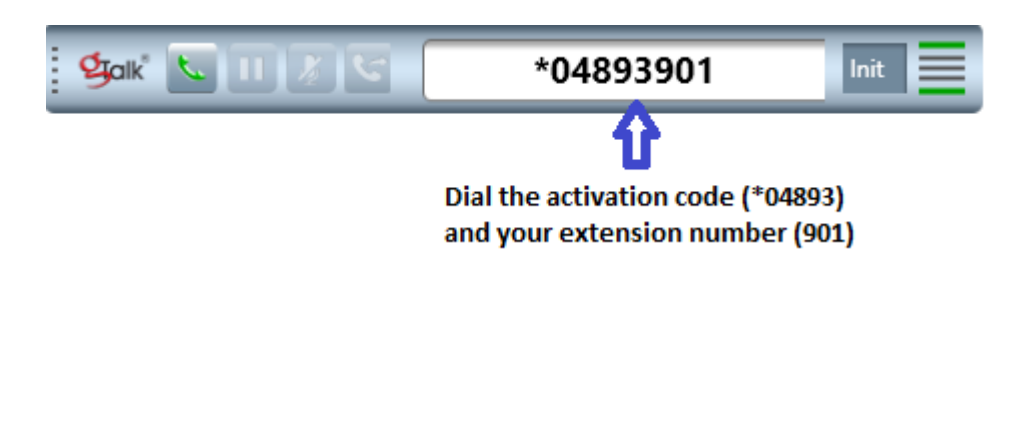

#### 4.3. Restart the Softphone:

(a) After entering the Activation Code and the Extension Number, reload the settings by clicking on the 'Reload Settings', as shown below:

|                      | Init |                 | 1. Click her options | re for menu |
|----------------------|------|-----------------|----------------------|-------------|
|                      |      | Minimize        |                      |             |
|                      |      | Call History    |                      |             |
| 2. To reload the new |      | Audio Settings  |                      |             |
| settings, click on   | ⇒    | Reload Settings |                      |             |
| Reload Settings      |      | About           |                      |             |
|                      |      | Check for Updat | e                    |             |
|                      |      | Logout and Exit |                      |             |

After reloading the new settings, your Softphone will look as shown below:

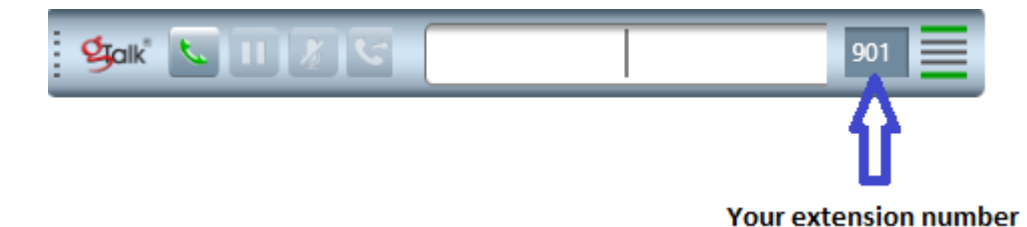

**(b)** Close the Softphone by clicking on (i) Menu options, (ii) Logout and Exit. Thereafter open the Softphone again.

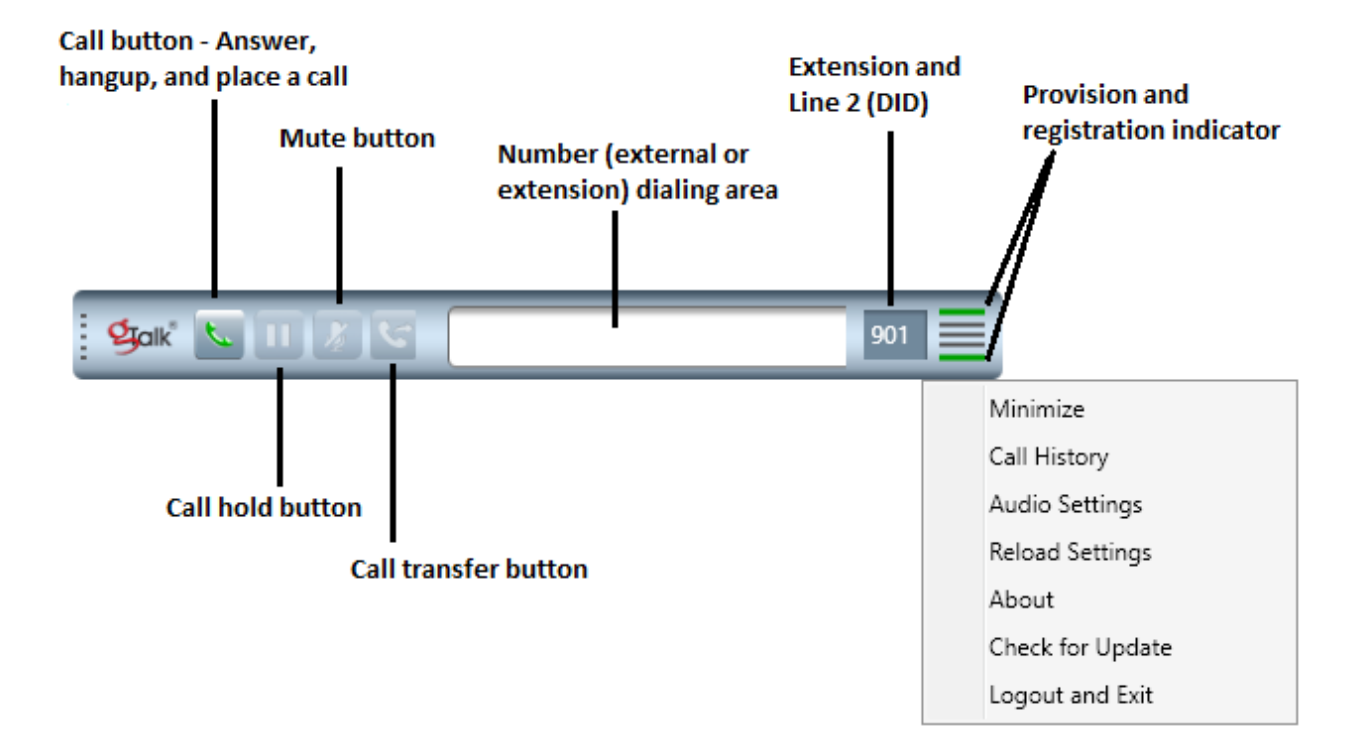

#### 5. Features of the gTalk<sup>®</sup> PBX Softphone:

6. Use of the Softphone: Before placing or answering a call, select the appropriate audio device for Playback and Recording. If you use headphone, select headphone device from Recording option.

| galk                      |             |              |                 |           |                           | 901      |   |                                  |
|---------------------------|-------------|--------------|-----------------|-----------|---------------------------|----------|---|----------------------------------|
|                           | sw AudioSet | tings        |                 | _         |                           | $\times$ |   | Minimize                         |
| Select 2<br>appropriate   | Discharder  | 0 Speaker/HD | (Realtek High D | efinition | Audio                     | •        | < | Call History<br>Audio Settings 1 |
| audio for<br>Playback and | Recording:  | 0.Microphone | (Realtek High D | efinition | n Audio)                  | •        |   | Reload Settings                  |
| Recording                 | Send        |              |                 |           | About<br>Check for Update |          |   |                                  |
|                           |             |              |                 | _         |                           |          |   | Logout and Exit                  |

After selecting the audio device, restart the Softphone.

**6.1. Make Outgoing Calls:** A user/agent may make outgoing calls by entering the phone number or extension number in the Softphone and clicking the Call button 'phone icon' or press Enter from keyboard (it turns **Red** when call is in progress) as shown -

| gal         | ć 💺 💷 🞍 🔽                 | 2145931004            | 901 |  |  |  |  |  |  |
|-------------|---------------------------|-----------------------|-----|--|--|--|--|--|--|
|             | 2145931004<br>00:00:05    | nnected to 2145931004 |     |  |  |  |  |  |  |
|             | Dialing a 10-digit number |                       |     |  |  |  |  |  |  |
|             |                           | OR                    |     |  |  |  |  |  |  |
| <b>g</b> al | K 🗶 🛯 🗶 🗸                 | 586                   | 901 |  |  |  |  |  |  |
|             | 586 Ca<br>00:00:00        | lling to 586          |     |  |  |  |  |  |  |

Dialing an extension number

**6.2. Receiving an Incoming Call:** A user/agent may receive an incoming call by clicking the **Green** phone icon as shown below:

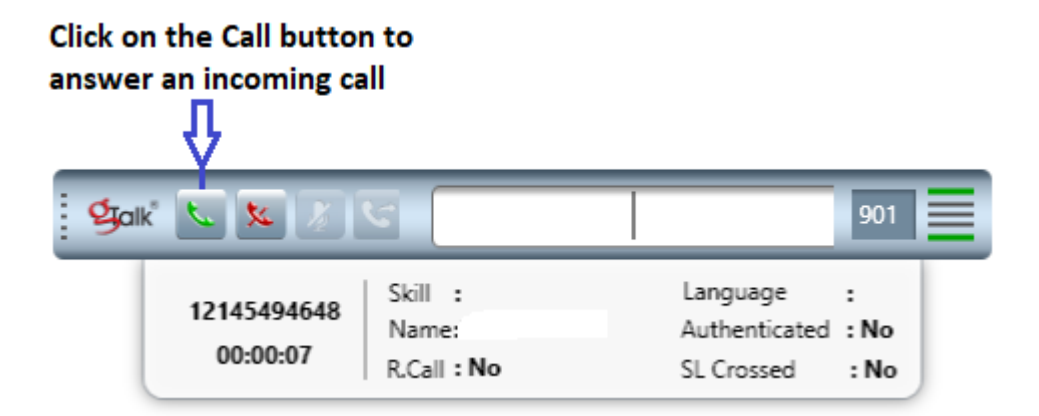

**6.3. Mute and Hold a call:** Mute and Hold an incoming/outgoing call by clicking on the Mute and Hold button. Click again to resume the call.

**6.4. Rejecting Incoming Calls:** Reject a call function is used to stop your phone from ringing on an incoming call and sending the call directly to the voice mail. Click on the **Call Hold** button to reject an incoming call.

© 2020 Genusys Inc. All rights reserved | gTalk® PBX, www.gtalkpbx.com | (214) 593-1004

**6.5. Transfer a Call:** When you transfer a call to another person, you have the option to talk to the person the call being transferred to before the transfer process is completed.

#### To transfer a call:

i. When you are on a call, click the Transfer button on the Softphone.

ii. Place a Softphone call to the person you want to transfer the call to.

iii. When the other person answers the call, you may talk to him/her without the caller hearing the conversation and then click on the **Transfer button** again to complete the transfer.

**7. Call history:** Click on the **Call History** from the Softphone menu options to check all your incoming and outgoing calls. You may copy any number and paste to the Softphone to make outgoing call.

| Call History          | Line 2: (    | 972) 947-2601  | Total Call: Inbound | : 5   Outbound : 22   M | - □      |   |
|-----------------------|--------------|----------------|---------------------|-------------------------|----------|---|
| Call History:<br>Name | Phone Number | Start Time     | End Time            | Call Duration           | Туре     | _ |
| Md Aminul             | 12145494648  | 04/18 07:15 PM | 04/18 07:15 PM      | 00:00:00                | Outbound |   |
| Md Aminul             | 12145494648  | 04/18 07:02 PM | 04/18 07:07 PM      | 00:05:27                | Inbound  |   |
| Md Aminul             | 12145494648  | 04/18 06:56 PM |                     |                         | Missed   |   |
| Unknown               | 586          | 04/18 06:43 PM | 04/18 06:43 PM      | 00:00:05                | Outbound |   |
| Unknown               | 2145931004   | 04/18 06:41 PM | 04/18 06:42 PM      | 00:00:12                | Outbound |   |
| Md Aminul             | 12145494648  | 04/18 06:29 PM |                     |                         | Missed   |   |
| Unknown               | 586          | 04/18 04:05 PM | 04/18 04:05 PM      | 00.00.03                | Outbound |   |

**8. Voicemail**: A user/agent may listen his/her own extension's voicemail by dialing the own extension number (for example 901). in the Softphone and clicking the Call button 'phone icon' or press Enter from keyboard (it turns **Red** when call is in progress).

**Listening to Voicemail:** Enter your own extension number (for example 901) in the Softphone and clicking the Call button 'phone icon' or press Enter from keyboard (it turns **Red** when call is in progress) to enter the Voicemail System. Thereafter follow the prompts.

----- End -----

© 2020 Genusys Inc. All rights reserved | gTalk<sup>®</sup> PBX, www.gtalkpbx.com | (214) 593-1004